## Accessing School Sites at Home

- 1. Go to <u>https://portal.prosper-isd.net</u>
- 2. Sign in using your username and password (just like when you log in on a Chromebook at school. Leave off the @k12.prosper-isd.net)
- 3. Once the portal page pops up, you can access websites just like you can at school. You are automatically logged in on all sites listed through the portal!
  - a. The quickest way to access Google Classroom would be to click on the Drive icon on the portal page > click the waffle > click Classroom

IMPORTANT- Once you are done, you must log out of the portal! Otherwise, no one using that computer will be able to login on their Google account.

1. Click on the Portal tab (or go back to <u>https://portal.prosper-isd.net</u>) if the

×

tab is not there anymore Rapidldentity

- 2. On the upper right hand corner, click "Logout"
- 3. Then, as the last page instructs, exit out of your browser (Chrome, Internet Explorer, Firefox, etc.)